# Configuration de BFD dans Secure Firewall Threat Defense avec Flex-Config

## Table des matières

Introduction Conditions préalables Exigences Composants utilisés Informations générales Configurer Vérifier Dépannage

# Introduction

Ce document décrit comment configurer le protocole BFD dans Secure Firewall Management Center exécutant 7.2 et les versions antérieures avec Flex-Config.

# Conditions préalables

Protocole BGP (Border Gateway Protocol) configuré dans Cisco Secure Firewall Threat Defense (FTD) avec Cisco Secure Firewall Management Center (FMC).

### Exigences

Cisco vous recommande de prendre connaissance des rubriques suivantes :

-Protocole BGP -Concepts BFD

### Composants utilisés

-Cisco Secure Firewall Management Center exécutant la version 7.2 ou les versions antérieures.

The information in this document was created from the devices in a specific lab environment. All of the devices used in this document started with a cleared (default) configuration. Si votre réseau est en ligne, assurez-vous de bien comprendre l'incidence possible des commandes.

# Informations générales

Le protocole BFD (Bidirectional Forwarding Detection) est un protocole de détection conçu pour

fournir des temps de détection de défaillance de chemin de transfert rapide pour tous les types de supports, encapsulations, topologies et protocoles de routage.

# Configurer

Les configurations BFD dans FMC exécutant les versions 7.2 et antérieures doivent être configurées avec des politiques et des objets Flex-Config.

Étape 1.

Créez le modèle BFD via l'objet Flexconfig.

Le modèle BFD spécifie un ensemble de valeurs d'intervalle BFD. Les valeurs d'intervalle BFD configurées dans le modèle BFD ne sont pas spécifiques à une seule interface. Vous pouvez également configurer l'authentification pour les sessions à saut unique et à saut multiple.

Pour créer l'objet Flex-Config, sélectionnez Objects Tab en haut de la page, cliquez sur FlexConfig dans la colonne de gauche, puis cliquez sur l'option FlexConfig Object, puis cliquez sur Add FlexConfig Object.

| CISCO Objects / Object Manager                                       | ement Center Overview Analysis Policies Devices Objects AMP Intelligence                                                                                        | Deploy Q 🧬                                               | 🔅 🕜 admin    |
|----------------------------------------------------------------------|----------------------------------------------------------------------------------------------------|----------------------------------------------------------|--------------|
| AAA Server     Access List     Address Pools     Application Filters | FlexConfig Object<br>FlexConfig Object include device configuration commands, variables, and scripting language instructions. It is used in FlexConfig polices. | 4 Add FlexConfig Object Q. Filter                        |              |
| AS Path                                                              | Name                                                                                                    | Description                                              |              |
| Cipher Suite List                                                    | BFD-MULTIHOP                                                                                                    |                                                          | 6/2          |
| Distinguished Name                                                   | BFD-SINGLEHOP                                                                                                    |                                                          | 6/9          |
| DNS Server Group                                                     | BFD_Negate                                                                                                    |                                                          | <b>6/</b> €  |
| External Attributes                                                  | Default_DNS_Configure                                                                                                    | Configure Default DNS with the help of TextObjects def   | ¶∎ Q         |
| ✓ FlexConfig 2                                                       | Default_Inspection_Protocol_Disable                                                                                                    | Disable Default Inspection.                              | ¶a Q         |
| FlexConfig Object                                                    | Default_Inspection_Protocol_Enable                                                                                                    | Enable Default Inspection.                               | ¶a Q ≣       |
| Text Object                                                          | DHCPv6_Prefix_Delegation_Configure                                                                                                    | Configure one outside (PD client) and one inside interfa | <b>F</b> a Q |
| Interface                                                            | DHCPv6_Prefix_Delegation_UnConfigure                                                                                                    | Remove configuration of one outside (PD client) and on   | <b>₽</b> a Q |
| Key Chain                                                            | DNS_Configure                                                                                                    | Configure DNS with the help of TextObjects dnsParame     | ¶a q ≣       |
| Network                                                              | DNS_UnConfigure                                                                                                    | Remove the DNS configurations.                           | Ra Q ≡       |
| Policy List                                                          | Elaro. Configure                                                                                                    | Configures elarp. 1. Configures next hop. 2. configures  | E o E        |
| Port                                                                 | Fioro Interface. Configure                                                                                                    | Configures interface parameters for elloro. 1. Configure | B o E        |
| > Prefix List                                                        | Elora LloCastoure                                                                                                    | Classe along configuration for an AS                     |              |
| Route Map     Security Intelligence                                  | Enging_circcatages All                                                                                                    | Clears clear configuration for an AS                     |              |
| Sinkhole                                                             | Ligrp_Unconfigure_All                                                                                                    | Clears eigrp configuration.                              | <b>B</b> Q   |
| SLA Monitor                                                          |                                                                                                    | Displaying 1 - 20 of 51 rows                             | of 3 > >  C  |

#### Étape 2.

Ajoutez les paramètres requis pour le protocole BFD :

Le modèle BFD spécifie un ensemble de valeurs d'intervalle BFD. Les valeurs d'intervalle BFD configurées dans le modèle BFD ne sont pas spécifiques à une seule interface. Vous pouvez également configurer l'authentification pour les sessions à saut unique et à saut multiple.

- single-hop Spécifie un modèle BFD à saut unique.
- multi-hop : spécifie un modèle BFD à sauts multiples.
- template\_name Spécifie le nom du modèle. Le nom du modèle ne peut pas contenir d'espaces.
- (Facultatif) Configurez Echo sur un modèle BFD à saut unique.

Remarque : vous ne pouvez activer le mode Écho que sur un modèle à saut unique.

Configurez les intervalles dans le modèle BFD :

interval both milliseconds | microseconds {both | min-tx} microseconds | min-tx milliseconds echo

- both : intervalle minimal de transmission et de réception.
- Intervalle en millisecondes. La vitesse est comprise entre 50 et 999.
- microsecondes : spécifie l'intervalle BFD en microsecondes pour la commande andmin-tx.
- microsecondes : la plage est comprise entre 50 000 et 999 000.
- min-tx : capacité d'intervalle de transmission minimum.

Configurez l'authentification dans le modèle BFD :

authentication {md5 | meticulous-mds | meticulous-sha-1 | sha-1}[0|8] wordkey-id id

- authentication : spécifie le type d'authentification.
- md5 : authentification MD5 (Message Digest 5).
- meticulous-md5 Authentification MD5 à clés méticuleuses.
- meticulous-sha-1 Authentification SHA-1 à clés méticuleuses.
- sha-1 : authentification SHA-1 par clé.
- 0|8: 0 indique qu'un mot de passe NON CHIFFRÉ suit. La figure 8 indique qu'un mot de passe ENCRYPTED suit.
- word : mot de passe BFD (clé), qui est un mot de passe/clé à un chiffre comprenant jusqu'à 29 caractères. Les mots de passe commençant par un chiffre suivi d'un espace ne sont pas

pris en charge. Par exemple, 0 passe et 1 ne sont pas valides.

- key-id : ID de la clé d'authentification.
- id : ID de clé partagée correspondant à la chaîne de clé. La plage est comprise entre 0 et 255 caractères.

| Edit FlexConfig Object                                                                            |           |                      |               |                 |          |             | 9    |
|---------------------------------------------------------------------------------------------------|-----------|----------------------|---------------|-----------------|----------|-------------|------|
| Name: BFD-SINGLEHOP Description:                                                                  |           |                      |               | de de la        |          |             |      |
| Insert  Deployment                                                                                | : Once    | s while generating C | LI. Please    | Type:           | Append   | ment.<br>▼  |      |
| bfd-template single-hop TEMPLATE1<br>echo<br>interval both 50<br>authentication sha-1 0 cisco key | -id 10    |                      |               |                 |          |             |      |
| Name                                                                                              | Dimension | Default Value        | Prop<br>(Type | erty<br>e:Name) | Override | Description |      |
|                                                                                                   |           | No records to        | display       |                 |          |             |      |
|                                                                                                   |           |                      |               |                 |          |             |      |
|                                                                                                   |           |                      |               |                 |          |             | Save |

### Étape 3.

Associez le modèle BFD à l'interface.

| Edit FlexConfig Object                                                                                                    |                     |                        |                                                      |                   |             |      |
|----------------------------------------------------------------------------------------------------|---------------------|------------------------|------------------------------------------------------|-------------------|-------------|------|
| Name: BFD-SINGLEHOP Description:                                                                                                    |                     |                        |                                                      |                   |             |      |
| Copy-pasting any rich text might int<br>Insert  Deployment                                                                                           | troduce line break: | s while generating CLI | <ul> <li>Please verify the</li> <li>Type:</li> </ul> | CLI before deploy | ment.<br>▼  |      |
| bfd-template single-hop TEMPLATE1<br>echo<br>interval both 50<br>authentication sha-1 0 cisco key<br>interface Ethernet1/7<br>bfd template TEMPLATE1 | -id 10              |                        |                                                      |                   |             |      |
| ▼ Variables                                                                                                    |                     |                        | _                                                    |                   |             |      |
| Name                                                                                                    | Dimension           | Default Value          | Property<br>(Type:Name)                              | Override          | Description |      |
|                                                                                                    |                     | No records to d        | isplay                                               |                   |             |      |
|                                                                                                    |                     |                        |                                                      |                   |             |      |
|                                                                                                    |                     |                        |                                                      |                   | Cancel      | Save |

Remarque : associez le modèle BFD à sauts multiples à une carte de destinations.

Étape 4 (facultatif).

Créez un mappage BFD contenant des destinations que vous pouvez associer à un modèle à sauts multiples. Vous devez avoir déjà configuré un modèle BFD à sauts multiples.

Associez le modèle à sauts multiples BFD à une carte des destinations :

bfd map {ipv4 | ipv6} destination/cdir source/cdire template-name

- ipv4 : configure une adresse IPv4.
- ipv6 : configure une adresse IPv6.
- destination/cdir Spécifie le préfixe/la longueur de destination. Le format est A.B.C.D/<0-32>.

- source/cdir : spécifie le préfixe/la longueur de destination. Le format est X:X:X;X::X/<0-128>.
- template-name Spécifie le nom du modèle à sauts multiples associé à ce mappage BFD.

Cliquez sur le bouton save pour enregistrer l'objet.

| Edit FlexConfig Object                                                                     |                          |                       |             |            |                    |             |      |  |  |
|--------------------------------------------------------------------------------------------|--------------------------|-----------------------|-------------|------------|--------------------|-------------|------|--|--|
| Name:<br>BFD-MULTIHOP<br>Description:                                                      | troduce line break       | s while generating CL | I. Please v | verify the | CLI before deployr | nent.       |      |  |  |
| Insert 🔻 🔣 Deployment                                                                      | Once                     |                       | •           | Type:      | Append             | •           |      |  |  |
| brd-template multi-hop MULTI-TEMP<br>interval both 50<br>bfd map ipv4 10.11.11.0/24 10.36. | LATE1<br>42.5/32 MULTI-T | 'EMPLATE1             |             |            |                    |             |      |  |  |
| Name                                                                                       | Dimension                | Default Value         | Prope       | rty        | Override           | Description |      |  |  |
|                                                                                            |                          | No recorde to         | (Type:      | :Name)     |                    |             |      |  |  |
|                                                                                            | No records to display    |                       |             |            |                    |             |      |  |  |
|                                                                                            |                          |                       |             |            |                    |             |      |  |  |
|                                                                                            |                          |                       |             |            |                    | Cancel      | Save |  |  |

### Étape 5.

Cliquez sur le bouton Devices en haut de la page, puis sélectionnez FlexConfig de l'assistant.

| CISCO Firepower Manage<br>Objects / Object Manager                               | ement Center Overview Analysis Policies                                               | Devices Objects                                                        | AMP Intelligence                                                                 |                                                                                                    | Deploy                             | ۹ 🤗              | 🗘 🕜 admin <del>-</del> |
|----------------------------------------------------------------------------------|---------------------------------------------------------------------------------------|------------------------------------------------------------------------|----------------------------------------------------------------------------------|----------------------------------------------------------------------------------------------------|------------------------------------|------------------|------------------------|
| AAA Server     Access List     Address Pools     Application Filters     AS Path | FlexConfig Object<br>FlexConfig Object include device configuration commands,<br>Name | Device Management<br>Device Upgrade<br>NAT<br>QoS<br>Platform Settings | VPN<br>Site To Site<br>Remote Access<br>Dynamic Access Policy<br>Troubleshooting | Troubleshoot<br>File Download<br>Threat Defense CLI<br>Packet Tracer<br>Packet Capture                                                                                                    | FlexConfig Object Q. Filt          | ter              |                        |
| Cipher Suite List Community List                                                 | BFD-MULTIHOP                                                                          | FlexConfig 2<br>Certificates                                           | Site to Site Monitoring                                                          |                                                                                                    |                                    |                  | 6/i                    |
| > Distinguished Name<br>DNS Server Group                                         | BFD-SINGLEHOP<br>BFD_Negate                                                           |                                                                        |                                                                                  |                                                                                                    |                                    |                  | 6/¥<br>6/¥             |
| <ul> <li>External Attributes</li> <li>File List</li> </ul>                       | Default_DNS_Configure                                                                 |                                                                        |                                                                                  | Configu                                                                                                    | re Default DNS with the help of Te | extObjects def   | F <u>a</u> Q ]]        |
| FlexConfig     FlexConfig Object     Text Object                                 | Default_Inspection_Protocol_Disable Default_Inspection_Protocol_Enable                |                                                                        |                                                                                  | Disable<br>Enable I                                                                                                    | Default Inspection.                |                  | ₽∎ Q   <br>₽∎ Q        |
| Geolocation                                                                      | DHCPv6_Prefix_Delegation_Configure                                                    |                                                                        |                                                                                  | Configu                                                                                                    | re one outside (PD client) and one | e inside interfa | Fa Q ()                |
| Key Chain<br>Network                                                             | DNS_Configure                                                                         |                                                                        |                                                                                  | Configu                                                                                                    | re DNS with the help of TextObjec  | cts dnsParame    | ¶∎ α ≣                 |
| > PKI<br>Policy List                                                             | DNS_UnConfigure                                                                       |                                                                        |                                                                                  | Remove                                                                                                    | the DNS configurations.            | 2. configures    | PaQ≣<br>PaQ≣           |
| Port > Prefix List                                                               | Eigrp_Interface_Configure                                                             |                                                                        |                                                                                  | Configu                                                                                                    | res interface parameters for eigrp | . 1. Configure   | F <u>a</u> Q ⊕         |
| Route Map  Security Intelligence                                                 | Eigrp_UnConfigure<br>Eigrp_Unconfigure_All                                            |                                                                        |                                                                                  | Clears of Clears of Clears | elgrp configuration for an AS      |                  | EBQ    <br>EBQ         |
| Sinkhole<br>SLA Monitor                                                          |                                                                                       |                                                                        |                                                                                  |                                                                                                    | Displaying 1 - 20 of 51 rows       | I< < Page 1      | of 3 > >  C            |

### Étape 6.

Pour créer une nouvelle stratégie FlexConfig, cliquez sur le bouton New Policy s'affiche.

| altalta<br>cisco | Firepower Management Center<br>Devices / FlexConfig | Overview | Analysis | Policies | Devices | Objects | AMP | Intelligence | Depk | <b>,</b> α | <b>6</b> | 🕜 admin 🕶  |
|------------------|-----------------------------------------------------|----------|----------|----------|---------|---------|-----|--------------|------|------------|----------|------------|
|                  |                                                     |          |          |          |         |         |     |              |      |            |          | New Policy |
|                  |                                                     |          |          |          |         |         |     |              |      |            |          |            |

### Étape 7.

Name la stratégie et sélectionnez les périphériques affectés à la stratégie. Cliquez sur le bouton Add to Policy puis cliquez sur le bouton saves'affiche.

| New Policy                                           |                    |                           |        | ?    |
|------------------------------------------------------|--------------------|---------------------------|--------|------|
| Name:<br>BFD                                         | ] 1                |                           |        |      |
| Description:                                         |                    |                           |        |      |
| Targeted Devices Select devices to which you want to | apply this policy. |                           |        |      |
| Available Devices $\bigcirc$ Search by name or value |                    | Selected Devices SF3130-A |        | Ì    |
| SF3130-А<br>SF3130-В 2                               | Add to Policy      | <b>З</b> SF3130-В         |        | T    |
|                                                      |                    |                           |        |      |
|                                                      |                    |                           |        |      |
|                                                      |                    |                           | Cancel | Save |

### Étape 8.

Sélectionnez l'objet FlexConfig dans la colonne de gauche et cliquez sur le bouton > pour ajouter l'objet à la stratégie FlexConfig, puis cliquez sur le bouton  $s_{ave}$  s'affiche.

| CISCO Devices / Flexconfig Policy Editor Devices / Flexconfig Policy Editor Devices / Plexconfig Policy Editor Devices / Plexconfig Policy Editor                                                                                                    | 🚰 🌣 🕜 admin •          |
|----------------------------------------------------------------------------------------------------|------------------------|
| BFD You have unsaved changes Preview Config<br>Enter Description                                                                                                    | Save Cancel            |
|                                                                                                    | Policy Assignments (2) |
| Selected Prepend FlexConfigs                                                                                                    |                        |
| Available FlexConfig C FlexConfig Object II Name Description                                                                                                    |                        |
| Viser Defined 2                                                                                                    |                        |
|                                                                                                    |                        |
| ° ∎FD-SINGLEHOP                                                                                                    |                        |
| "E BFD_Negate                                                                                                    |                        |
| ∑ System Defined                                                                                                    |                        |
| ID Default_DNS_Configure     6                                                                                                    |                        |
|                                                                                                    |                        |
| Default_Inspection_Protocol_Enable     Salected Annend ElexConfine     Salected Annend ElexConfine                                                                                                    |                        |
| DHCPv6_Prefx_Delegation_Configure     Solutional Approximation and a second approximation and a second approximation and assecond approximation and assecond approximation and approximation approximation |                        |
| - JDHCPv6_Prefx_Delegation_UnConfigure II Name Description                                                                                                    |                        |
| <sup>12</sup> DNS_Configure 1 BFD-MULTIHOP                                                                                                    | ۹ 🖥                    |
| UNS_UnConfigure                                                                                                    |                        |
| "E lign_Configure                                                                                                    |                        |
| <sup>1</sup> Eigrp_Interface_Configure                                                                                                    |                        |
| " Eigrp_UnConfigure                                                                                                    |                        |
| ." Eigrp_Unconfigure_All                                                                                                    |                        |
| °i Inspect_IPv€_Configure                                                                                                    |                        |
| - Inspect_IPv6_UnConfigure                                                                                                    |                        |

### Étape 9.

Cliquez sur le bouton Devices dans la partie supérieure, puis cliquez sur l'onglet Device Management de l'assistant.

| Firepower Management Center<br>Devices / Flexconfig Policy Editor                                                                                                    | Overv  | /iew A              | nalysis    | Policies | Devices                                                          | Objects                                               | AMP | Intelligence                                                                                                |                                                                                        |                 | Deploy | ¢                 | 🕑 admin <del>-</del>    |
|----------------------------------------------------------------------------------------------------|--------|---------------------|------------|----------|------------------------------------------------------------------|-------------------------------------------------------|-----|----------------------------------------------------------------------------------------------------|----------------------------------------------------------------------------------------|-----------------|--------|-------------------|-------------------------|
| BFD<br>Enter Description<br>Available FlexConfig C FlexConfig Object<br>Vuser Defined                                                                                                    | "i Sel | lected Prep<br>Name | pend Flex( | Configs  | Device<br>Device<br>NAT<br>QoS<br>Platforr<br>FlexCo<br>Certific | Management<br>Upgrade<br>m Settings<br>unfig<br>cates | 2   | VPN<br>Site To Site<br>Remote Access<br>Dynamic Access Policy<br>Troubleshooting<br>Site to Site Monitoring | Troubleshoot<br>File Download<br>Threat Defense CLI<br>Packet Tracer<br>Packet Capture | unsaved changes |        | Save<br>Policy As | Cancel<br>signments (2) |
| IPED-MULTHEEP           IPED-SINGLEHOP           IPED-SINGLEHOP           IPED-Negate           System Defined           IPED-Befault_INSS_Configure           IPEdault_Inspection_Protocol_Disable           IPED-Bable           IPED-Bable           IPED-Bable | _ Sel  | ected App           | end Flex0  | Confias  |                                                                  |                                                       |     |                                                                                                    |                                                                                        |                 |        |                   |                         |
| DHCPv6_Prefix_Delegation_UnConfigure                                                                                                    |        | Name                |            |          | D                                                                | escription                                            |     |                                                                                                    |                                                                                        |                 |        |                   |                         |
| ") DNS_Configure<br>DNS_UnConfigure<br>") Eigrp_Configure<br>") Eigrp_Interface_Configure<br>Eigrp_Interface_Configure                                                                                                    | 1      | BFD-MULTI           | нор        |          |                                                                  |                                                       |     |                                                                                                    |                                                                                        |                 |        |                   | ۵∎                      |
| . Eigr_Unconfigure_All<br>Inspect_IPv6_Configure<br>Inspect_IPv6_UnConfigure                                                                                                    |        |                     |            |          |                                                                  |                                                       |     |                                                                                                    |                                                                                        |                 |        |                   |                         |

Étape 10.

Sélectionnez le périphérique auquel la configuration BFD sera attribuée.

| ahaha<br>cisco | Firepower Management Center Overview Analy<br>Devices / Device Management | sis Policies Devices                       | Objects A                       | MP Intelligence                 |                       | Deploy Q 🌮 🌣 🍘        | admin 🔻   |
|----------------|---------------------------------------------------------------------------|--------------------------------------------|---------------------------------|---------------------------------|-----------------------|-----------------------|-----------|
| View Ry:       | Group 👻                                                                   |                                            |                                 |                                 |                       | Deployment            | t History |
| All (2)        | Error (2)     Warning (0)     Offline (0)     Normal (0)                  | <ul> <li>Deployment Pending (2)</li> </ul> | <ul> <li>Upgrade (0)</li> </ul> | <ul> <li>Snort 3 (2)</li> </ul> |                       | Q. Search Device      | Add 🔻     |
| Collapse /     |                                                                           |                                            |                                 |                                 |                       |                       |           |
|                | ame                                                                       | Model                                      | Version                         | Chassis                         | Licenses              | Access Control Policy |           |
| • •            | Ungrouped (2)                                                             |                                            |                                 |                                 |                       |                       |           |
|                | SF3130-A Snort 3<br>10.88.146.203 - Routed                                | Firewall 3130 Threat Defense               | 7.1.0                           | Manage                          | Base, Threat (2 more) | Default               | 1:        |
|                | SF3130-B Snort 3<br>10.88.146.205 - Routed                                | Firewall 3130 Threat Defense               | 7.1.0                           | Manage                          | Base, Threat (2 more) | Default               | 1:        |
|                |                                                                           |                                            |                                 |                                 |                       |                       |           |

### Étape 11.

Cliquez sur le bouton Routing, puis cliquez sur l'ongletIPv4 ou IPv6, selon votre configuration dans la section BGP sur la colonne de gauche, puis cliquez sur le bouton Neighbor, puis cliquez sur le bouton modifier le crayon pour le modifier.

| CISCO Firepower Manage<br>Devices / NGFW Routing                                                    | ement Center <sub>Overview</sub> Analy                            | sis Policies Devices Objec     | cts AMP Intelligence           |                          | Deploy      | 역 🥐 🔅 🕜 admin 🕶 |
|----------------------------------------------------------------------------------------------------|-------------------------------------------------------------------|--------------------------------|--------------------------------|--------------------------|-------------|-----------------|
| SF3130-A<br>Cisco Secure Firewall 3130 Threat I<br>Device Routing 1 Interfac                        | Defense<br>res Inline Sets DHCP                                   |                                |                                |                          |             | Cancel          |
| Manage Virtual Routers<br>Global                                                                    | Enable IPv4: 🗹<br>AS Number 65000<br>General Neighbor 3 Add Aggre | ate Address Filtering Networks | Redistribution Route Injection |                          |             |                 |
| ECMP<br>OSPF                                                                                        |                                                                   |                                |                                |                          |             | + Add           |
| OSPFv3<br>RIP                                                                                       | Address 172.16.10.2                                               | Remote AS Number               | Address Family<br>Enabled      | Remote Private AS Number | Description | 471             |
| Policy Based Routing                                                                                |                                                                   |                                |                                |                          |             |                 |
| IPV4 2<br>IPv6<br>Static Doute                                                                      |                                                                   |                                |                                |                          |             |                 |
| Static Route<br>~ Multicast Routing<br>IGMP<br>PIM<br>Multicast Routes<br>Multicast Boundary Filter |                                                                   |                                |                                |                          |             |                 |

#### Étape 12.

Sélectionnez le checkbox pour le basculement BFD et cliquez sur le bouton ok s'affiche.

| Edit Neighbor                                                                              |                                                                                                    |  |
|--------------------------------------------------------------------------------------------|----------------------------------------------------------------------------------------------------|--|
| IP Address*  172.16.10.2  Remote AS*  65001 (1-4294967295 or 1.0-65535.65535)  Description | <ul> <li>Enabled address</li> <li>Shutdown administratively</li> <li>Configure graceful restart</li> <li>Graceful restart(failover/spanned mode)</li> <li>ØFD Fallover          <ul> <li>Configuring BFD support for BGP for multi-hop, ensure that the BFD map is already created for the source destination pair through flex-config.</li> </ul> </li> </ul> |  |
| Filtering Routes Routes Time                                                               | rs Advanced Migration                                                                                                    |  |
| Incoming<br>Access List<br>Route Map                                                       | Outgoing<br>Access List<br>+ +<br>Route Map                                                                                                    |  |
| ▼ Prefix List                                                                              | + +<br>Prefix List<br>+ +                                                                                                    |  |
| AS path filter                                                                             | AS path filter<br>+ + +                                                                                                    |  |
| (1-2147483647)                                                                             |                                                                                                    |  |

### Étape 13.

Cliquez sur le bouton Deploy, puis cliquez sur le bouton Deployment s'affiche.

| ahaha<br>cisco      | Firepower Ma<br>Devices / Device M | inagement Ce  | nter <sub>Overvie</sub>         | w Analysis                     | Policies   | Devices       | Objects | AMP   | Intelligence | 1 Deploy Q 🥮 🕻                     | ŧ 🕜 admin ▼  |
|---------------------|------------------------------------|---------------|---------------------------------|--------------------------------|------------|---------------|---------|-------|--------------|------------------------------------|--------------|
| View By:<br>All (2) | Group<br>Error (2)                 | • Warning (0) | <ul> <li>Offline (0)</li> </ul> | <ul> <li>Normal (0)</li> </ul> | Deployment | t Pending (2) | Upgrade | (0) • | Snort 3 (2)  | 2 Deployment<br>Deployment History | hent History |

### Étape 14.

Sélectionnez le périphérique auquel les modifications vont être attribuées en cliquant sur le bouton checkbox, puis cliquez sur le boutonDeploy s'affiche.

| oliol<br>cisco | • | Firepower Management Center<br>Deploy / Deployment | Overview        | Analysis       | Policies | Devices    | Objects    | AMP        | Intelligence |                                              |         | Deploy Q 🌮🌣                                  | 😗 admin 🕶 |
|----------------|---|----------------------------------------------------|-----------------|----------------|----------|------------|------------|------------|--------------|----------------------------------------------|---------|----------------------------------------------|-----------|
| <b>T</b>       | ۹ | Search using device name, user name, type,         | group or status |                |          |            |            |            |              |                                              |         | 2                                            | Deploy    |
|                |   | Device                                             |                 | Modified by    |          | Inspect In | terruption | Туре       | Group        | Last Deploy Time                             | Preview | Status                                       |           |
| >              |   | SF3130-B                                           |                 | admin          |          |            |            | FTD        |              | Jul 18, 2023 4:55 PM                         | B       | Ready for Deployment                         |           |
| >              |   | SF3130-A                                           |                 | admin          |          |            |            | FTD        |              | Jul 18, 2023 4:55 PM                         |         | Ready for Deployment                         |           |
| ><br>>         |   | SF3130-B<br>SF3130-A                               |                 | admin<br>admin |          |            |            | FTD<br>FTD |              | Jul 18, 2023 4:55 PM<br>Jul 18, 2023 4:55 PM | 6.      | Ready for Deployment<br>Ready for Deployment |           |

Étape 15.

Cliquez sur le bouton Deploy s'affiche.

# **Deployment Confirmation**

### You have selected 1 device to deploy

### **Deployment Notes:**

You can optionally add notes about the configuration changes

Étape 16.

Cliquez sur le bouton Deploy s'affiche.

| Validation Messages: SF3130-B                                                                                                    |            | ×           |
|----------------------------------------------------------------------------------------------------|------------|-------------|
| 1 total     0 errors     1 warning     0 info       PG.TEMPLATE.TemplatePolicy:     BFD                                                          |            |             |
| > Warning: FlexConfig policies intentionally do not contain extensive input validation. Please ensure that the configurations in this FlexConfig | policy are | correct. In |
|                                                                                                    |            |             |
|                                                                                                    |            |             |
|                                                                                                    |            |             |
|                                                                                                    |            |             |
|                                                                                                    |            |             |
|                                                                                                    |            |             |
|                                                                                                    |            |             |
|                                                                                                    |            |             |
|                                                                                                    |            |             |
|                                                                                                    | Close      | Deploy      |

Deploy

Cancel

Remarque : l'avertissement est attendu et n'a qu'un caractère informatif.

### Vérifier

Vérifiez la configuration BFD et l'état directement sur la session CLI à l'aide des commandes suivantes.

<#root>

>

```
system support diagnostic-cli
Attaching to Diagnostic CLI ... Press 'Ctrl+a then d' to detach.
Type help or '?' for a list of available commands.
SF3130-A>
enable
Password:
SF3130-A#
show running-config | inc bfd
bfd-template single-hop Template
bfd template Template
  neighbor 172.16.10.2 fall-over bfd single-hop
SF3130-A#
show bfd summary
                    Session
                                      Up
                                                  Down
Total
                    1
                                      1
                                                  0
SF3130-A#
show bfd neighbors
IPv4 Sessions
                                                                RH/RS
NeighAddr
                                                 LD/RD
                                                                            State
                                                                                     Int
172.16.10.2
                                                  1/1
                                                                Up
```

# Dépannage

Il n'existe actuellement aucune information de dépannage spécifique pour cette configuration.

#### À propos de cette traduction

Cisco a traduit ce document en traduction automatisée vérifiée par une personne dans le cadre d'un service mondial permettant à nos utilisateurs d'obtenir le contenu d'assistance dans leur propre langue.

Il convient cependant de noter que même la meilleure traduction automatisée ne sera pas aussi précise que celle fournie par un traducteur professionnel.